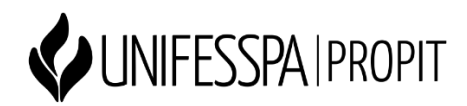

## Tutorial para acesso ao Qualis na Plataforma Sucupira

• **Passo 1**: Acesse a Plataforma Sucupira:

https://sucupira.capes.gov.br/sucupira/

• Passo 2: Clique no menu "Qualis":

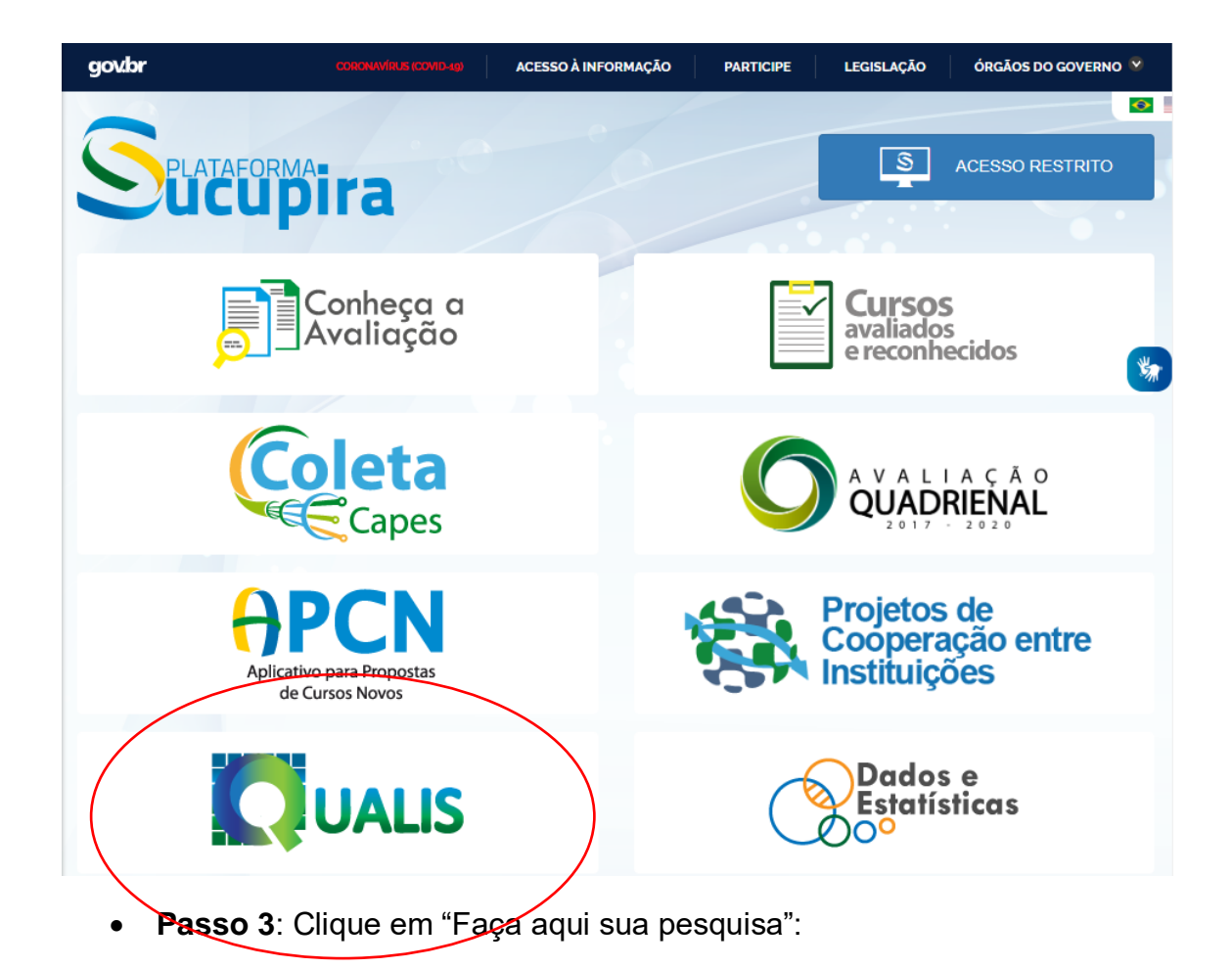

|                   | É o módulo que permite a classificação e consulta ao<br>Qualis das áreas, bem como a divulgação dos critérios<br>utilizados para classificação de periódicos.                        |
|-------------------|----------------------------------------------------------------------------------------------------|
|                   | QUALIS                                                                                                    |
|                   | É o aplicativo que permite a classificação e consulta ao<br>Qualis das áreas, bem como a divulgação dos <u>critérios</u><br>utilizados para classificação de periódico <del>s.</del> |
| Li o to<br>finali | exto acima e entendi a<br>dade do Qualis.                                                                                                    |

• **Passo 4**: Selecione o Evento de Classificação "Classificações de Periódicos Quadriênio 2017 – 2020":

| Splataforma<br>ucupira                                                                                                    | RESTRITO              |
|----------------------------------------------------------------------------------------------------|-----------------------|
|                                                                                                    |                       |
| Pesquise         Classificações dos veículos informados no Coleta pelos Programas de Pós-Graduação         Evento de Classificação         CLASSIFICAÇÕES DE PERIÓDICOS QUADRIÊNIO 2017-2020         Thulo/ISSN         Ao realizar a busca pelo ISSN não utilizar o "-". Exemplo "23142451" | <ul> <li>✓</li> </ul> |
| Buscar Limpar Filtros                                                                                                    |                       |

• **Passo 5**: Faça a consulta do Qualis utilizando o título ou ISSN do periódico.